# Sobu Affiliate Modul im Webshop installieren

### Registrierung bei sobu als Concerto WebShop-Kunde

Bitte melden Sie sich unter <u>www.sobu.ch/signup</u> als User an und bestätigen Sie Ihr e-Mail. Danach muss Ihr WebShop unter <u>www.sobu.ch/partner</u> angemeldet werden.

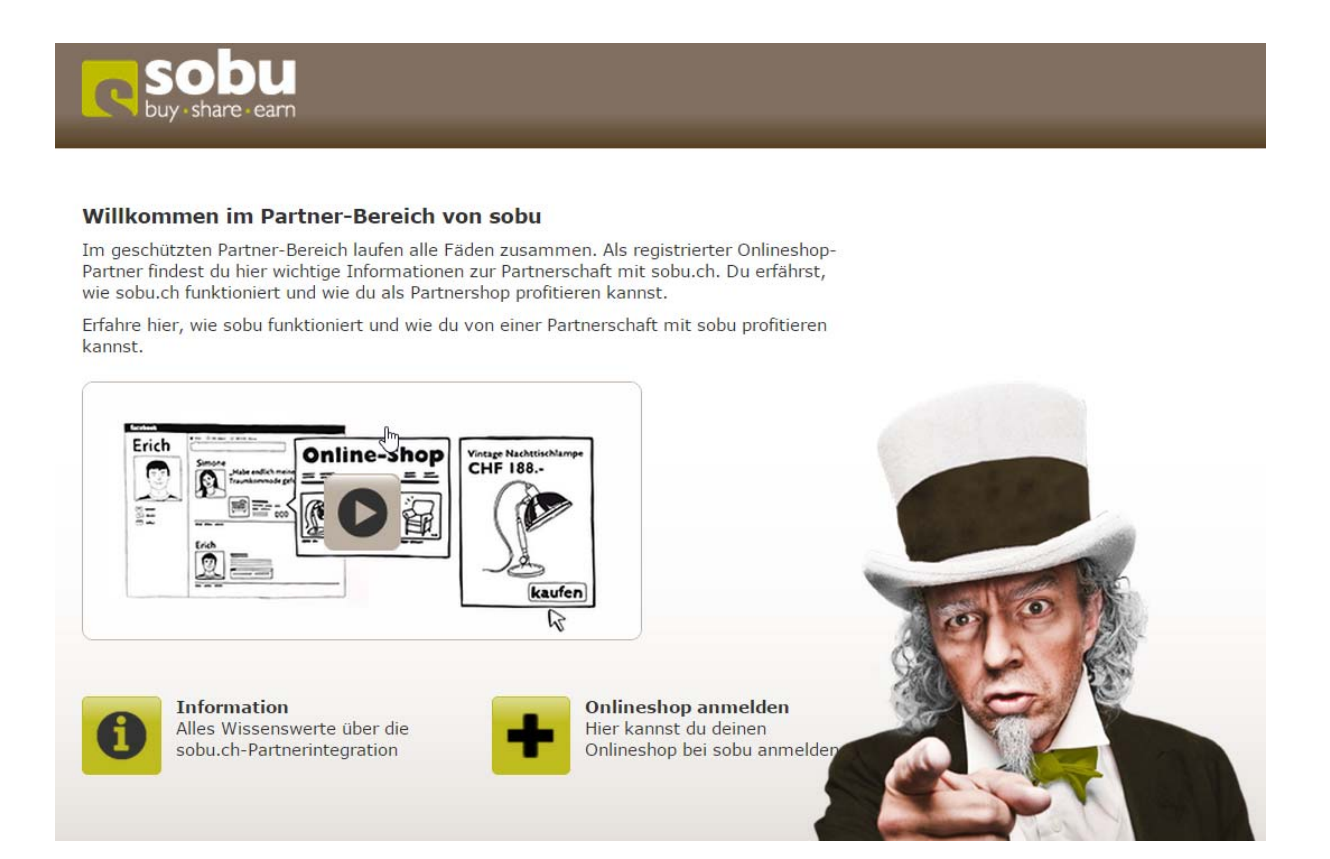

Bitte füllen Sie das Online-Formular komplett aus und senden es ab.

### Klicken Sie auf: «Meine Shops»

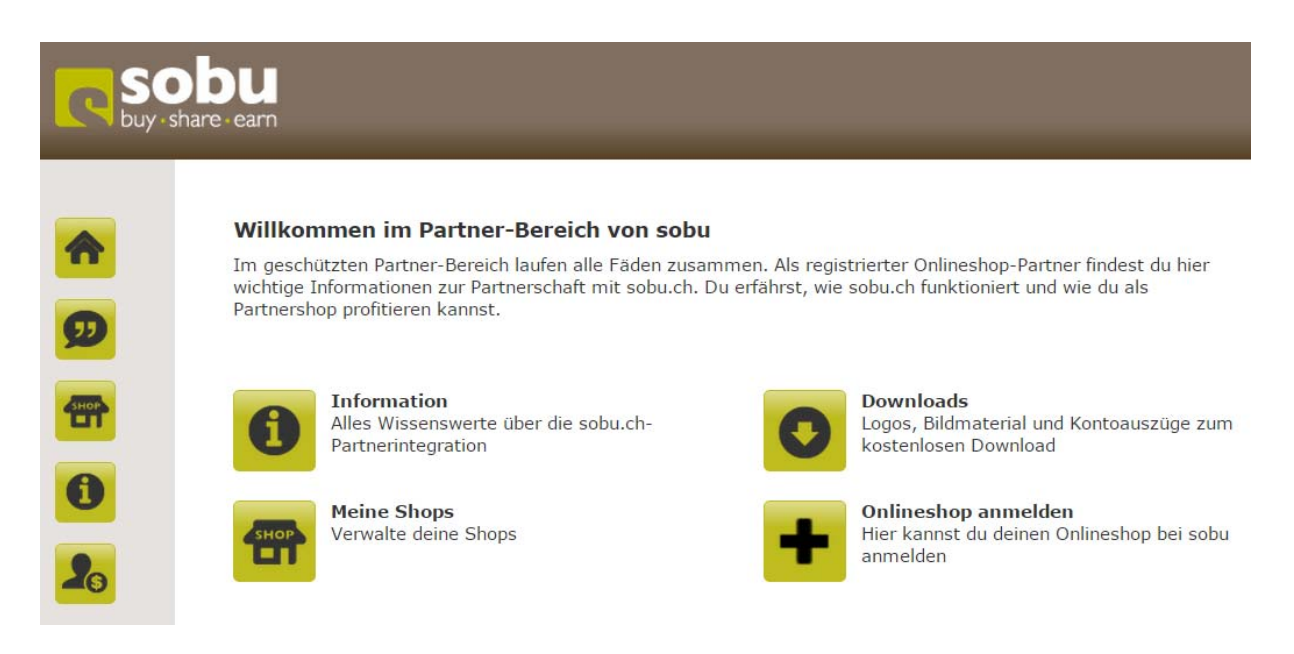

### Klicken Sie auf: «Pofil»

Bitte füllen Sie das Online-Formular komplett aus und speichern Sie es ab. Die Nutzerprovision ist der **%-Wert** der Bestellung, welche Sie dem Kunden zugestehen, wenn einer seiner Freunde via dem Affiliate-Link einen Kauf in Ihrem WebShop tätigt **(in diesem Beispiel 5%).** 

| Www<br>Mus<br>2000<br>Schr<br>5.0 | xyz.ch<br>er GmbH<br>ergarten<br>eiz | Msterstadt                           | 2                    |                                                                                                    |
|-----------------------------------|--------------------------------------|--------------------------------------|----------------------|----------------------------------------------------------------------------------------------------|
| Mus<br>2000<br>Schi               | er GmbH<br>ergarten<br>eiz           | Msterstadt                           | 2                    |                                                                                                    |
| Mus<br>2000<br>Sch<br>5.0         | ergarten<br>eiz                      | Msterstadt                           | 2                    |                                                                                                    |
| 2000<br>Sch<br>5.0                | eiz                                  | Msterstadt                           |                      |                                                                                                    |
| 5.0                               | eiz                                  |                                      |                      |                                                                                                    |
| 5.0                               |                                      |                                      |                      |                                                                                                    |
|                                   |                                      |                                      |                      |                                                                                                    |
|                                   |                                      |                                      |                      |                                                                                                    |
| http                              | /www.xyzl.ch                         |                                      |                      |                                                                                                    |
|                                   |                                      |                                      |                      | _                                                                                                    |
| Deu                               | ch                                   |                                      |                      | _                                                                                                    |
| David                             | hung in Deschoitu                    |                                      |                      |                                                                                                    |
| Dewe                              | oung in Bearbeitu                    | ing                                  |                      |                                                                                                    |
| СН                                | 87 0077                              | 7007 1420                            | 4239 3               |                                                                                                    |
|                                   |                                      |                                      |                      |                                                                                                    |
|                                   |                                      |                                      |                      |                                                                                                    |
|                                   | Bewer                                | Bewerbung in Bearbeitu<br>CH 87 0077 | CH 87 0077 7007 1420 | Deutsch           Bewerbung in Bearbeitung           CH         87         0077         7007         1420         4239         3 |

### Klicken Sie auf: «Verwaltung der Gutschriften»

| Public key |                      |
|------------|----------------------|
|            |                      |
| Abbrechen  | Änderungen speichern |

Verwaltung der Gutschriften

Bitte füllen Sie das Online-Formular komplett in allen vier Sprachen aus und speichern Sie es ab.

Die Höhe des Rabattes **%-Wert (Zahl mit %) oder ein Fixrabatt in CHF (**nur Zahl – bspw. **25.00)** der Bestellung, welche Sie dem Neukunden-Kunden zugestehen (Link-Klick auf ein Post auf Facebook / Twitter etc.), wenn einer seiner Freunde via dem Affiliate-Link einen Kauf in Ihrem WebShop tätigt (in diesem Beispiel 10%).

| C SC<br>buy-s                                                              | hare-earn                                                                                                    |  |  |  |  |
|----------------------------------------------------------------------------|----------------------------------------------------------------------------------------------------|--|--|--|--|
| <b>^</b>                                                                   | Verwaltung der Gutschriften                                                                                                    |  |  |  |  |
| Ø                                                                          | Die Felder, die markiert sind mit * sind zwingend notwendig<br>Hier kannst du deine Gutschriften verwalten und bestehende lokalisierte Texte für die<br>Gutschriften ändern oder Übersetzungen für die verschiedenen Sprachen hinzufügen. |  |  |  |  |
|                                                                            | Art der Gutschrift *     2       Höhe der Gutschrift *     10%                                                                                                    |  |  |  |  |
| 20                                                                         | Deutsch     English     Français     Italiano       Gutschriftsmeldung *                                                                                                    |  |  |  |  |
| Hier erhalten Sie 10% Rabatt auf Ihren Einkauf - bitte den Link anklicken. |                                                                                                    |  |  |  |  |
|                                                                            | Link zur Gutschrift *<br>http://www.xyz.ch/de/share/link/code/SOBU                                                                                                    |  |  |  |  |
|                                                                            | abbrechen senden                                                                                                    |  |  |  |  |

Bitte passen Sie die Werte je Sprache einzeln an:

### Deutsch

Hier erhalten Sie 5% Rabatt auf Ihren Einkauf - bitte den Link anklicken. http://xyz.ch/de/share/link/code/SOBU

### Englisch

5% discount on buying throught referal. http://www.xyz.ch/en/share/link/code/SOBU

### Französisch

Recevez 5% de rabais sur votre achat - s'il vous plaît cliquer sur le lien. http://www.xyz.ch/fr/share/link/code/SOBU

### Italienisch

Ottenere 5% di sconto per l'acquisto - clicca sul link. http://www.xyz.ch/it/share/link/code/SOBU

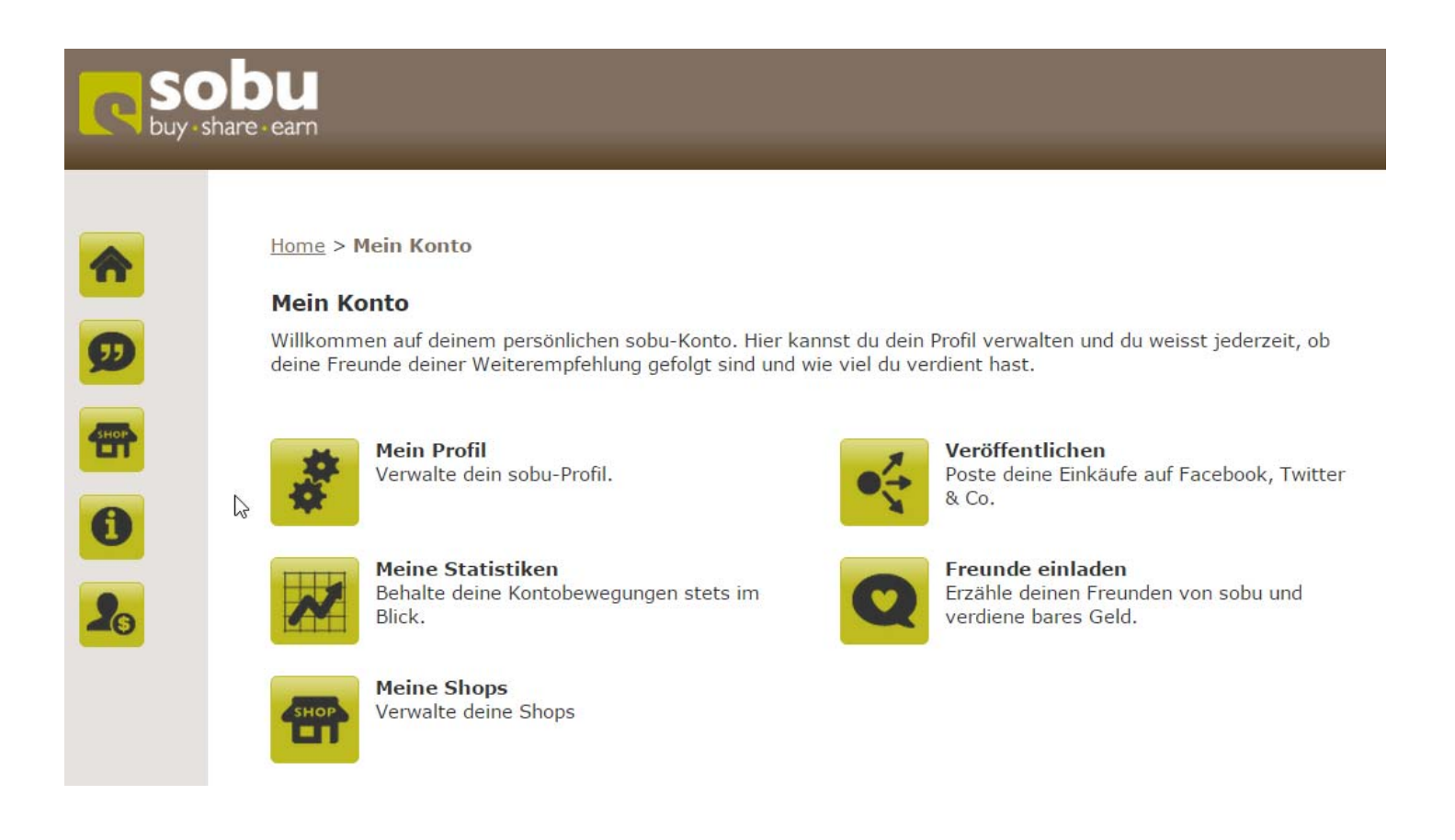

Nach diesen Anpassungen informieren Sie bitte Frau Isabelle Schoepflin der Post via E-Mail-Adresse: isabelle.schoepflin@post.ch.

Sie wird im Sobu-Portal die Schlüssel «**API Key**» und «**Test API Key**» eintragen – diese werden Sie zur Konfiguration des Sobu – Moduls im WebShop benötigen.

## Im Dashboard Ihres WebShops tätigen Sie bitte folgende Einstellungen:

Installieren und Einschalten der Module «Vergünstigung» und «Versandkosten» (falls nicht schon aktiviert)

| 🕫 CONC              | ERTO WI        | EBSHOP      | ঝ Fixfertig-Sh        | op Entry ? Concerto | Wiki 💦 🛛 Meine Startse                    | ite                |                                   |                |    |
|---------------------|----------------|-------------|-----------------------|---------------------|-------------------------------------------|--------------------|-----------------------------------|----------------|----|
| Dashboard           | 🐮 Kunden 🗸     | 📕 Katalog 🗸 | Lul Berichte +        | oc Konfiguration -  | <table-cell> Lokalisierung 🗸</table-cell> | 🗲 Hilfsprogramme 🔸 | <ul> <li>Order Cockpit</li> </ul> |                |    |
| Home / Modules      |                |             |                       |                     |                                           |                    |                                   |                |    |
| Modules             | 6              |             |                       |                     |                                           |                    |                                   |                |    |
| Package Mod         | dule Shortcode | Shipping    | Payment Order         | Total Widget T      | heme                                      |                    |                                   |                |    |
| Title               |                | Class       |                       |                     |                                           | Version            | Pos                               | Status         |    |
| Kommission          |                | Modul       | es\Core\OrderTotal\(  | Commission          |                                           | 1                  | \$                                | ON             | C2 |
| Vergünstigung       |                | Modul       | es\Core\OrderTotal\F  | Reduction           |                                           | 1                  | +                                 | ON             |    |
| Versandkosten       |                | Modul       | es\Core\OrderTotal\\$ | Shipping            |                                           | 1                  | \$                                | ON             | ß  |
| Mindermengenzusc    | hlag           | Modul       | es\Core\OrderTotal\L  | owOrderFee          |                                           |                    |                                   | + Installieren |    |
| Transportversicheru | ing            | Modul       | es\Core\OrderTotal\7  | ransportInsurance   |                                           |                    |                                   | + Installieren |    |

Einschalten des der «Gutscheinfunktion» (falls nicht schon aktiviert)

#### S LUNLERIU WEBSHUP Meine Start & Fixfertig-Shop Entry Lul Berichte -📕 Katalog 🗸 2 Dashboard 😫 Kunden 🗸 og Konfiguration -Lokalisierung • 📕 Hilfsprogramme 🔸 Order Cockpit My Store Maximum Values Checkout Customer Details Shipping/Packaging Product Listing Name Wert Aktion Stock Allow different shipping and delivery address true > E-Mail Options Show shipping and billing method select on shopping cart Ja > Customer Groups Excel offer export default > Coupon Box true > View D External Features Confirm Terms and Conditions During Checkout Procedure Ja > System Guest checkout Ja > Price

| 🕫 CONC            | ERTO WI        | EBSHOP      | <b>در</b> Fixfertig-S | hop Entry ? Concerto | ) Wiki 🛛 🛛 Meine Startse | ite                |                                   |                |
|-------------------|----------------|-------------|-----------------------|----------------------|--------------------------|--------------------|-----------------------------------|----------------|
| Dashboard         | 督 Kunden 👻     | 🖉 Katalog 🗸 | Luu Berichte +        | ¢ Konfiguration -    | Q Lokalisierung -        | 🗲 Hilfsprogramme 🗸 | <ul> <li>Order Cockpit</li> </ul> |                |
|                   |                |             |                       |                      |                          |                    |                                   |                |
| Home / Modules    |                |             |                       |                      |                          |                    |                                   |                |
| Modules           | 6              |             |                       |                      |                          |                    |                                   |                |
| Package Moo       | dule Shortcode | Shipping    | Payment Orde          | erTotal Widget       | Theme                    |                    |                                   |                |
| Title             |                | Cla         | ss                    |                      |                          | Version            | Pos                               | Status         |
| Sobu Integration  |                | Mod         | lules\Core\Module\S   | obu\Module           |                          | 1                  | *                                 | ON             |
| Google Analytics  |                | Mod         | lules\Core\Module\G   | GoogleAnalytics      |                          | 1                  | \$                                | OFF<br>Löschen |
| Write Order XML   |                | Mod         | lules\Core\Module\X   | MLOrderExport        |                          | 2                  | ۲                                 | ON             |
| OrderCockpit Conn | ector          | Mod         | lules\Core\Module\C   | Ordercockpit\Module  |                          | 2                  | ۲                                 | ON             |
| Addthis           |                | The         | me\default1c\Plugin   | Addthis              |                          |                    |                                   | + Installieren |
| Fulsoft Export    |                | Mod         | lules\Core\Module\F   | ulsoftExport         |                          |                    |                                   | + Installieren |
| OCI               |                | Mod         | lules\Core\Module\C   | )CI                  |                          |                    |                                   | + Installieren |
| Mailbeez          |                | Mod         | lules\Core\Module\N   | lailbeez             |                          |                    |                                   | + Installieren |

Bitte übertragen Sie von Ihrem Sobu-Portal (Pofil Ihres WebShops) die beiden Schlüsselwerte (die Keys sind in Ihrem Portal erst ersichtlich wenn die Post den von Ihnen unterschriebenen Vertrag zurückerhalten hat) im Sobu-Modul Ihres WebShops ein und speichern Sie es ab.

| Status       | Aktiviert                            |   |
|--------------|--------------------------------------|---|
| API key      | edb9a857-1d08-4d74-a918-0cde23590XXX |   |
| Test API key | 72b7da68-fbeb-4911-bda6-08b03a770000 | 3 |

Bitte kopieren Sie die beiden Schlüssel in die entsprechenden Felder ein und ergänzen Sie die Gutschrifts- und Provisionswerte. Danach bitte abspeichern.

| Sobu Integration<br>Sobu Integration                                                                                                    |
|----------------------------------------------------------------------------------------------------|
| API Key                                                                                                    |
| 1fb2fe3f-4eb8-4886-bf28-0863 2000000                                                                                                    |
| sobu API Key                                                                                                    |
| Test API Ke                                                                                                    |
| 10843dc2-a843-4465-9441-ecfc7200000                                                                                                    |
| sobu Test API Key                                                                                                    |
| Testmodus?                                                                                                    |
| Nein                                                                                                    |
| I Ja                                                                                                    |
| sobu Testmodus                                                                                                    |
| Public Key                                                                                                    |
| BEGIN PUBLIC KEY<br>MIIBIJANBgkqhkiG9w0BAQEFAAOCAQ8AMIIBCgKCA <b>000000000000000000000000000000000000</b>                                        |
| Bitte leer lassen, um die Public Key generieren diesem eingereicht und Bitte kopieren Sie diesen Link<br>nach der Generierung in Ihr sobu-Portal |
| Gutschrift Prozent                                                                                                    |
| C (%) In Prozent                                                                                                    |
| Gutschrift                                                                                                    |
| 5                                                                                                    |
| sobu Gutschrift                                                                                                    |
| Provision (%)                                                                                                    |
| 10                                                                                                    |
| sobu Provision                                                                                                    |
| Promotion Weiterleitungsziel (optional)                                                                                                    |
| Eingehende Sobu Links auf diese Seite Weiterleiten.                                                                                              |
| Save                                                                                                    |

Das Modul generiert nun den «**Pubilc Key**» für Sobu. Beim erneuten öffnen des Modules ist der Public-Key nun entsprechend berechnet.

| 1fb2fe3f-4eb8-4886-bf28-0863XXXXXXXXXXXXXXXXXXXXXXXXXXXXXXXXXXXX                                                                                                    |  |
|----------------------------------------------------------------------------------------------------|--|
| sobu API Key<br>Test API Ke<br>10843dc2-a843-4465-9441-ec <b>tototototototototototototototototototo</b>                                                                                                    |  |
| Test API Ke<br>10843dc2-a843-4465-9441-ec <b>trooctooccoccocc</b><br>sobu Test API Key<br>Testmodus?                                                                                                    |  |
| 10843dc2-a843-4465-9441-ec <b>booocococococococococococococococococo</b>                                                                                                    |  |
| sobu Test API Key<br>Testmodus?                                                                                                    |  |
| Testmodus?                                                                                                    |  |
|                                                                                                    |  |
| Nein                                                                                                    |  |
| Ja                                                                                                    |  |
| sobu Testmodus                                                                                                    |  |
| Public Key                                                                                                    |  |
| BEGIN PUBLIC KEY<br>MIIBIJANBgkqhkiG9w0BAQEFAAOCAQ8AMIIBCgKCAQEAvd1q9IWIX8RMi3yFsiIE<br>n4igT9WmSX8D1G8628VFVZxmA6mK4/iinA8B1gYKv36pQCclpBtrm6N+CCWrsPtL<br>IdRf/8ro9+IE8tva/fCbn8w80I3tHgWsk2YuVsPO2OC4wGgWfCYzfLVxPMe4GWJY<br>szyVx8I6SSATnbEzrWuO4mf7z3IzUU9zis2B11m9vIIR/X1jac8PjyCMauqBHeQp<br>rCfLbDxMUWT+OaNOebVvur9vahyiUWpedTrY+7/ApbSx3LtUcBym3LoA1+XDiENR<br>CsjiZAnUGzNVie0kb6vFAZFh7PDHzgefH3bLQwxcgXMq <b>XXXXXXXXXXXXXXXXXXXXXXXXXXXXXXXXXXX</b> |  |

Kopieren Sie diesen Schlüssel nun in Ihr Sobu WebShop Profil und speichern Sie die Werte.

| Status<br>API key                                                                                                    | atus         Aktiviert           II key         edb9a857-1d08-4d74-a91%000000000000000000000000000000000000 |               |           |                                         |      |  |  |
|----------------------------------------------------------------------------------------------------|----------------------------------------------------------------------------------------------------|---------------|-----------|-----------------------------------------|------|--|--|
| Test API key                                                                                                    | 72b7da68-tbeb-4911-bdax30xXXXXXXXXXXXX                                                                      |               |           |                                         |      |  |  |
| IBAN *                                                                                                    | CH 62 090                                                                                                   | 0000 000      | 6028      | 000000000000000000000000000000000000000 | 0    |  |  |
| Public key                                                                                                    |                                                                                                    |               |           |                                         |      |  |  |
| BEGIN PUBLIC KEY<br>MIIBIjANBgkghkiG9w0BA0EFAAOCA08AMIIBCgKCA0EAszx0c9cgXKbbglCj24gJ                                                 |                                                                                                    |               |           |                                         |      |  |  |
| 7vvVWqW3g3BHq03P/Ed3ofxTC+YKGhP2XwVt0loU0jvab1Wf8A7e58iCs104/1h                                                                      |                                                                                                    |               |           |                                         |      |  |  |
| ZoOb1BCWV9FqXQcV/+KL1K3ipFm/fW1wVxbBTni8T3DMtpHdEq2uWdc/iDF/gBeG<br>6to9UXQERDAAD6QJzvk1yBxQ2I2wKTN9a6rwHCI6Ndk+BJQ6c6ZNs7wFMzRW2I4B |                                                                                                    |               |           |                                         |      |  |  |
| 0JB/hwSk+Q3dNFEMJV0ZpwHcANd85                                                                                                    | CXS5VMRPfEPWUvF                                                                                             | 3XZ15avIVjPta | xsXDtoF   |                                         |      |  |  |
| /wIDAQAB                                                                                                    |                                                                                                    |               | NACO INC. |                                         |      |  |  |
| END PUBLIC KEY                                                                                                    |                                                                                                    |               |           |                                         | - // |  |  |

Im Dashboard Ihres WebShops tätigen Sie bitte folgende Einstellungen:

Katalog -> CMS > Email

| LUNLER                                                                                                    | RTO WEBSHOP 👒                                                                                           | Fidertig-Shop Entry 7 Concerto Wiki                                                                                     | Meine Startseite                                                                                                    |                                 |                  | 🍽 Sprache                                                                        |
|----------------------------------------------------------------------------------------------------|----------------------------------------------------------------------------------------------------|----------------------------------------------------------------------------------------------------|----------------------------------------------------------------------------------------------------|---------------------------------|------------------|----------------------------------------------------------------------------------|
| Dashboard 😸                                                                                                    | Kunden - 🖉 Katalog - 🕍 B                                                                                | erichte - 🕫 Konfiguration - Q                                                                                           | Lokalisierung • 🖌 Hilfsprogramme • 🔹 Order Cockpit                                                                                                    |                                 |                  |                                                                                  |
| Site                                                                                                    |                                                                                                    |                                                                                                    |                                                                                                    |                                 |                  |                                                                                  |
| Link                                                                                                    |                                                                                                    |                                                                                                    |                                                                                                    |                                 |                  |                                                                                  |
| Menu                                                                                                    | Email                                                                                                   |                                                                                                    |                                                                                                    |                                 |                  |                                                                                  |
| Content                                                                                                    | Layout and conte                                                                                        | nt for emails.                                                                                                    |                                                                                                    |                                 |                  |                                                                                  |
| Categories                                                                                                    |                                                                                                    |                                                                                                    |                                                                                                    |                                 |                  |                                                                                  |
| Filter Text                                                                                                    | Alias                                                                                                   | Name                                                                                                    | Description                                                                                                    | Sort order                      | Enable / Disable | Edit                                                                             |
| Email                                                                                                    | niderconfirm                                                                                            | Order Confirmation                                                                                                    | This email will be send to a customer after the checkout process                                                                                                    | 0                               |                  | Bearbeiten                                                                       |
|                                                                                                    | lo.                                                                                                    |                                                                                                    |                                                                                                    |                                 |                  | Sim                                                                              |
| Additional Module Ini<br>Jick                                                                                            | extraorderconfirm                                                                                       | Extra Order Confirmation                                                                                                | This email is a copy of the order commission mail send to the store owner                                                                                                    | 0                               |                  | Betcheller                                                                       |
| Additional Module Int<br>Sick<br>Additional Module                                                                       | extraorderconfirm                                                                                       | Extra Order Contirmation<br>Create Account                                                                              | I no email a a copy or the order committation mail send to the store owner.<br>This email will be send to new registrated customers.                                                                                                    | 0                               |                  | Bearbeiten                                                                       |
| Additional Module In<br>Click<br>Additional Module<br>ermation                                                           | estraorderconfirm<br>createaccount<br>passwordforgotten                                                 | Extra Order Confirmation<br>Create Account<br>Password forgotten                                                        | i me emai n a copy of the user committation mail serio to the store owner.<br>This email will be send to new registrated customers.                                                                                                    | 0<br>0<br>0                     | - :              | Bearbeiten<br>Bearbeiten<br>Bearbeiten                                           |
| Additional Module In<br>Click<br>Additional Module<br>emation<br>Checkout Success                                        | extraorderportinm<br>createaccount<br>passwordforgotten<br>tellatriend                                  | Eutra Greer Centermation<br>Create Account<br>Password forgotten<br>Tell a firend                                       | This email is a copy of the other committation may serve to the store owner. This email will be send to new registrated outformers. This email will be send to a outformers friend with a product deep link.                                                                                                    | 0<br>0<br>0                     |                  | Bearbeilen<br>Bearbeilen<br>Bearbeilen<br>Dearbeilen                             |
| Additional Module In<br>Click<br>Additional Module<br>Irmation<br>Checkout Success<br>Customer Group Text                | exit across secontine<br>create account<br>passwordforgotten<br>telatriend<br>statuureport              | Edita Order Continuation<br>Creatile Accounti<br>Password forgotten<br>Tell a triend<br>Status Report                   | I me email a a copy of the culter committation may serve to the store owner. This email will be send to new registrated cultomers. This email will be send to a cultomers friend with a product deep trik. This email will be send to a cultomer if you change the order status.                                                | 0<br>0<br>0<br>0                |                  | Bearbeilen<br>Bearbeilen<br>Bearbeilen<br>Bearbeilen<br>Bearbeilen               |
| Additional Module Ini<br>Zikk<br>Additional Module<br>smatlon<br>Checkout Success<br>Customer Group Text<br>Status Email | t and acrescontine<br>createaccount<br>passwordforgotten<br>telathiend<br>statusreport<br>doptinaccount | Eura Orieer Continmation<br>Create Account<br>Password forgotten<br>Tel a trand<br>Status Report<br>Double-Opt-in Email | I me email is a copy of the cuber committation mail serie to the store owner. This email will be send to new registrated customers This email will be send to a customers frivend with a product deep trik. This email will be send to a customer if you change the order status. Double optin email when creating new account. | 0<br>0<br>0<br>0<br>0<br>0<br>0 | ·<br>·<br>·      | Pelsbellen<br>Bearbeiten<br>Bearbeiten<br>Bearbeiten<br>Bearbeiten<br>Bearbeiten |

Bitte fügen Sie am Schluss des e-Mails folgenden Wert in allen 4 Sprachen ein:

# [\$SOBU\_PUBLISH\_HEADER]

[\$SOBU\_PUBLISH]

| Alias                                                                                                    | Description                         |
|----------------------------------------------------------------------------------------------------|-------------------------------------|
| orderconfirm                                                                                                    | This email will be send to a        |
| Name                                                                                                    | customer aller the checkout process |
| Order Confirmation                                                                                                    |                                     |
| Sort order                                                                                                    | Show WYSIWYG Editor                 |
| 0                                                                                                    |                                     |
|                                                                                                    |                                     |
|                                                                                                    |                                     |
| Constant Constant Co |                                     |
| Subject                                                                                                    |                                     |
| Bestellbestätigung                                                                                                    |                                     |
| HTML Version                                                                                                    |                                     |
| 🕞 Quellcode 🛛 🔏 🛱 📓 🐟<br>                                                                                                    | 8 ?                                 |
| B I S I <sub>x</sub> I = := := :                                                                                                    | - A - B - Shortcodes -              |
| versanuari                                                                                                    |                                     |
| [\$SHIPPING_CLASS]<br>[\$SHIPPING_EMAIL_FOOTER]                                                                                                    |                                     |
| [\$SHIPPING_PARTDELIVERY_TEXT]                                                                                                    |                                     |
|                                                                                                    |                                     |
| [\$SOBU_PUBLISH_HEADER]                                                                                                    |                                     |
| [\$SOBU_PUBLISH]                                                                                                    |                                     |
| body h3                                                                                                    |                                     |
|                                                                                                    |                                     |
|                                                                                                    |                                     |

Im unteren Teil des e-Mails finden Sie die «**Text-Version**». Bitte ergänzen Sie den Schluss dieses Bereiches mit folgendem Wert:

[\$SOBU\_PUBLISH\_HEADER]

\_\_\_\_\_

[\$SOBU\_PUBLISH]

Bitte in alle 4 Sprachen einpflegen.

| Artikel                                     |  |
|---------------------------------------------|--|
| SPRODUCT_TABLE]<br>SORDER_TOTAL]            |  |
| [SDELIVERY_ADDRESS_HEADER]                  |  |
| SDELIVERY_ADDRESS]                          |  |
| [SBILLING_ADDRESS_HEADER]                   |  |
| \$BILLING_ADDRESS]                          |  |
| 'ahlungsweise                               |  |
| \$PAYMENT_CLASS]<br>\$PAYMENT_EMAIL_FOOTER] |  |
| /ersandart                                  |  |
| SSHIPPING_CLASS]<br>SSHIPPING_EMAL_FOOTER]  |  |
| \$SHIPPING_PARTDELIVERY_TEXT]               |  |
| \$SOBU_PUBLISH_HEADER]                      |  |
| \$SOBU_PUBLISHJ                             |  |

Zum Abschluss der Integration des Sobu Affiliate Modules muss noch folgendes eingetragen werden

Katalog -> CMS > Site -> NEW (unten an der Seite können Sie eine neue «Site» eröffnen) Bitte tragen Sie folgende Werte ein:

# Edit Site

| Alias          |           |             |          |  |
|----------------|-----------|-------------|----------|--|
| wasistsobu     |           |             |          |  |
| Name           |           |             |          |  |
| Was ist sobu ? |           |             |          |  |
| Sort order     |           |             |          |  |
| 0              |           |             |          |  |
|                |           |             |          |  |
| E Deutsch      | 📲 English | FR Français | Italiano |  |
| Title 🕄        |           |             |          |  |
| Menu Text 🕄    |           |             |          |  |
| was ist sobu?  | т         |             |          |  |

Im Feld «Content» tragen Sie folgenden Text ein:

### Content 🕄

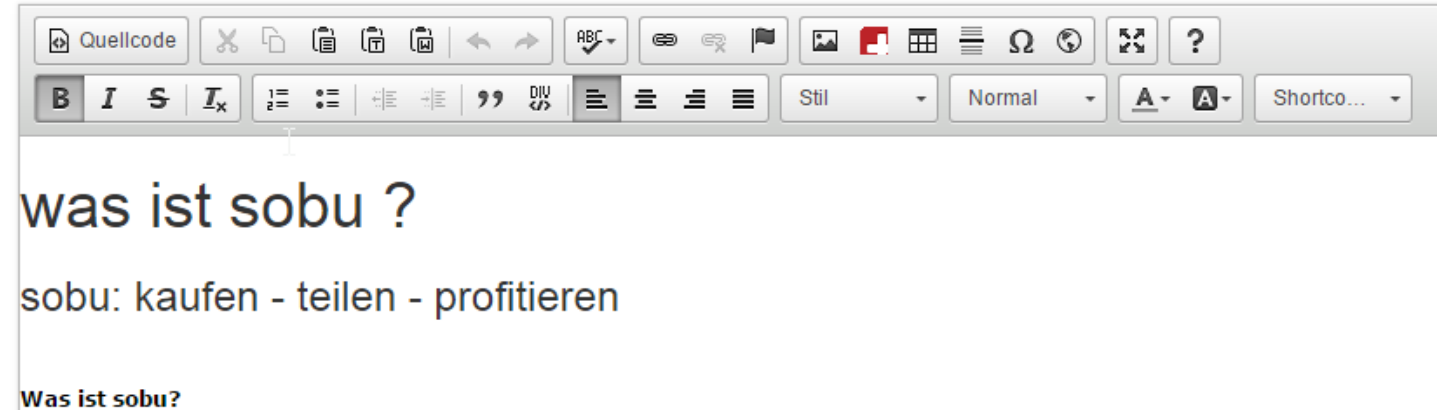

sobu ist eine Onlineshop-Plattform der Schweizerischen Post. Der Onlineservice baut auf dem Prinzip «kaufen, teilen und profitieren» aut www.natura24.ch anregt, kann jetzt bares Geld verdienen!

body p strong

# was ist sobu ?

### sobu: kaufen - teilen - profitieren

### Was ist sobu?

sobu ist eine Onlineshop-Plattform der Schweizerischen Post. Der Onlineservice baut auf dem Prinzip «kaufen, teilen und profitieren» auf. Wer seinen Einkauf in sozialen Netzwerken (Facebook, LinkedIn oder Twitter) mit seinen Freunden teilt und Freunde zum Einkauf bei <u>www.xxxxx.ch</u> anregt, kann jetzt bares Geld verdienen!

### Profitieren Sie von 5% Provision auf den Einkauf Ihrer Freunde

Sie erhalten satte 5% Provision auf den Kaufbetrag jedes Einkaufs, welchen Ihre Freunde aufgrund Ihrer Kaufempfehlung tätigen. Sie verdienen also regelmässig bares Geld, wenn Ihre Freunde bei <u>www.xxxx.ch</u> einkaufen!

### In drei einfachen Schritten zu barem Geld

### So einfach geht's:

- **Kaufen:** Nach einem Einkauf sehen Sie im Shop den Hinweis, wie Sie die gekauften Produkte weiterempfehlen können. Registrieren Sie sich einmalig auf der sobu-Plattform.
- Teilen: Veröffentlichen Sie die erworbenen Artikel in den sozialen Netzwerken.
- **Profitieren:** Sie erhalten nun automatisch 5% Provision auf jeden Auftrag, welchen Ihre Freunde aufgrund des publizierten Links tätigen. Den angehäuften Geldbetrag können Sie Ihrem sobu-Konto entnehmen.

#### 10% Rabatt für jeden Ihrer Freunde!

Und es wird noch besser! Jeder Ihrer Freunde profitiert einmalig von 10% Rabatt, wenn er auf Ihren Empfehlungslink klickt. Die 10% werden automatisch vom Kaufbetrag abgezogen. Der Rabatt von 10% kann nur einmal pro Person eingelöst werden, ist nicht kumulierbar mit anderen Rabattcodes und nur für registrierte Kunden.

Nun wünschen wir Ihnen viel Spass beim Onlineshopping - und beim Profitieren! Weitere Informationen zu sobu finden Sie auf www.sobu.ch

Die nun neu erstellt Seite muss noch in das Seitenmenü eingefügt werden.

Edit Monu

| 19 CONCER                | TO W    | EBSHOP «                                | Fixfertig-Shop Premium ? Conce | erto Wiki 🛛 🛛 Meine Star | tseite             |            |                  | r.         |
|--------------------------|---------|-----------------------------------------|--------------------------------|--------------------------|--------------------|------------|------------------|------------|
| 🙆 Dashboard 🛛 👹 Ku       | unden 🗸 | 🖉 Katalog 🗸 🛄 B                         | erichte - 📽 Konfiguration -    | Cokalisierung •          | 🗲 Hilfsprogramme 👻 |            |                  |            |
|                          |         | CMS                                     |                                |                          |                    |            |                  |            |
| <ul> <li>Site</li> </ul> |         | Layout                                  |                                |                          |                    |            |                  |            |
| Link                     |         | 🔄 Media Library                         |                                |                          |                    |            |                  |            |
| Menu                     |         | Wertcoupons                             |                                |                          |                    |            |                  |            |
| Content                  | 1       | <ul> <li>Computer Configurat</li> </ul> | <sup>or</sup> the website      |                          |                    |            |                  |            |
| Categories               |         | 📢 Banner Manager                        |                                |                          |                    |            |                  |            |
| Eilter Text              |         |                                         |                                |                          |                    |            |                  |            |
| - Third Ton              |         | Alias                                   | Name                           | Description              |                    | Sort order | Enable / Disable | Edit       |
| Email                    | 1       | topmenuleft                             | Navigation on top              |                          |                    | 1          | ► II             | Bearbeiten |
| Additional Module Info   |         |                                         |                                |                          |                    |            |                  |            |

Bitte öffnen Sie das «topmenuleft» und tragen Sie den «Alias» der «Site» als neuen Menüpunkt ein.

| lias                                                                                                    | Description         |
|----------------------------------------------------------------------------------------------------|---------------------|
| topmenuleft                                                                                                    |                     |
| lame                                                                                                    |                     |
| Navigation on top                                                                                                 |                     |
| Sort order                                                                                                    | Show WYSIWYG Editor |
| 1                                                                                                    |                     |
| - Deutsch                                                                                                    | is Italiano         |
| Configuration ()                                                                                                  | is 📕 🚰 Italiano     |
| Configuration ()                                                                                                  | is 📕 🚰 Italiano     |
| Configuration €                                                                                                   | is 📲 🚰 Italiano     |
| Configuration ⓓ<br>home<br>firma<br>+conditions<br>+privacy                                                       | is 📕 📭 Italiano     |
| Configuration  Françai  Configuration  Kome  firma +conditions +privacy +impressum                                | is 📲 🖍 Italiano     |
| Configuration ③<br>home<br>firma<br>+conditions<br>+privacy<br>+impressum<br>services<br>informations             | is Italiano         |
| Configuration<br>home<br>firma<br>+conditions<br>+privacy<br>+impressum<br>services<br>informations<br>+contactus | is Intaliano        |

Nach diesen Anpassungen informieren Sie bitte Frau Schoepflin Isabelle der Post via E-Mail - isabelle.schoepflin@post.ch. Sie wird das Sobu-Portal soweit freischalten dass eine Simulation der Affiliate-Funktion mit Facebook via Proseller stattfinden kann.

Das von Proseller eingereichte Schlussprotokoll enthält alle Testinhalte und wird von der Post geprüft. Ist alles OK wird Proseller Sobu in Ihrem WebShop aktivieren.

Für Fragen zu sobu oder zur Registrierung im sobu Backend könnt Ihr Euch jederzeit an Isabelle Schöpflin wenden (<u>isabelle.schoepflin@post.ch</u>)

### Kontaktadresse

Schoepflin Isabelle, PM21 extern Post CH AG PostMail PM21 Pfingstweidstrasse 60b Postfach 8080 Zürich